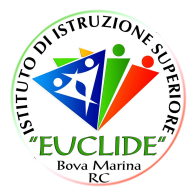

# Registro elettronico AXIOS Guida per i genitori

Digitare l'indirizzo <u>http://www.iiseuclide.gov.it/</u> e cliccare su **"Registro elettronico - Accesso famiglie**"

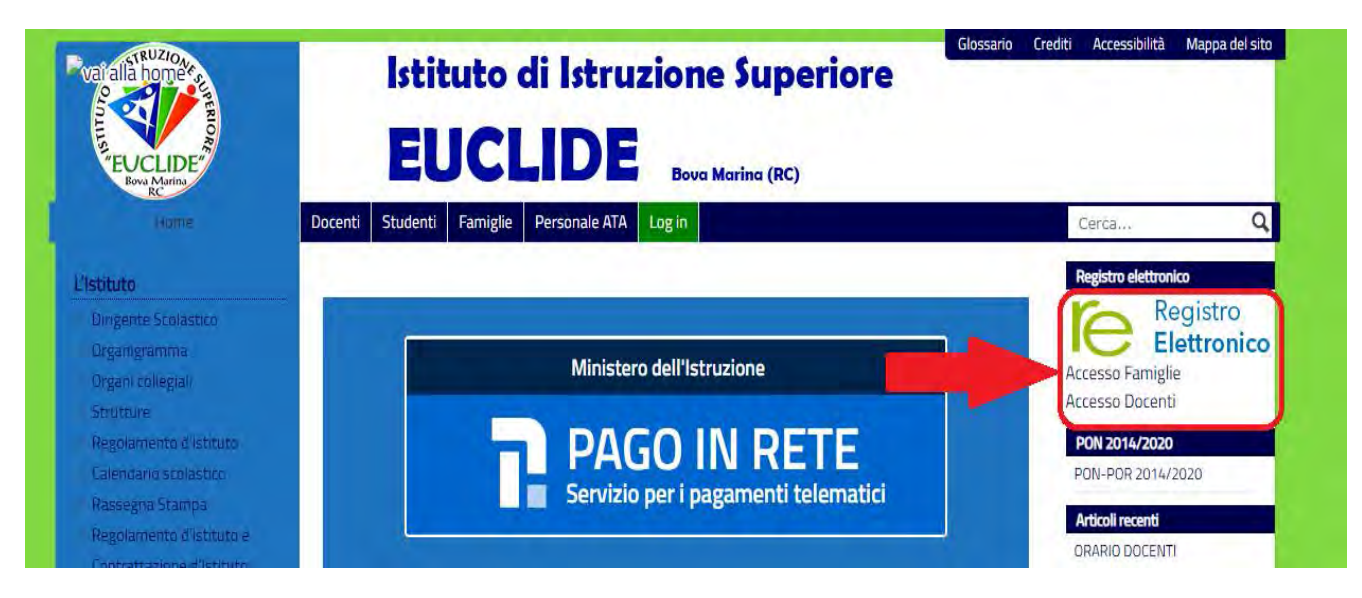

Inserire il codice utente e la password nelle rispettive caselle e cliccare su "Accedi".

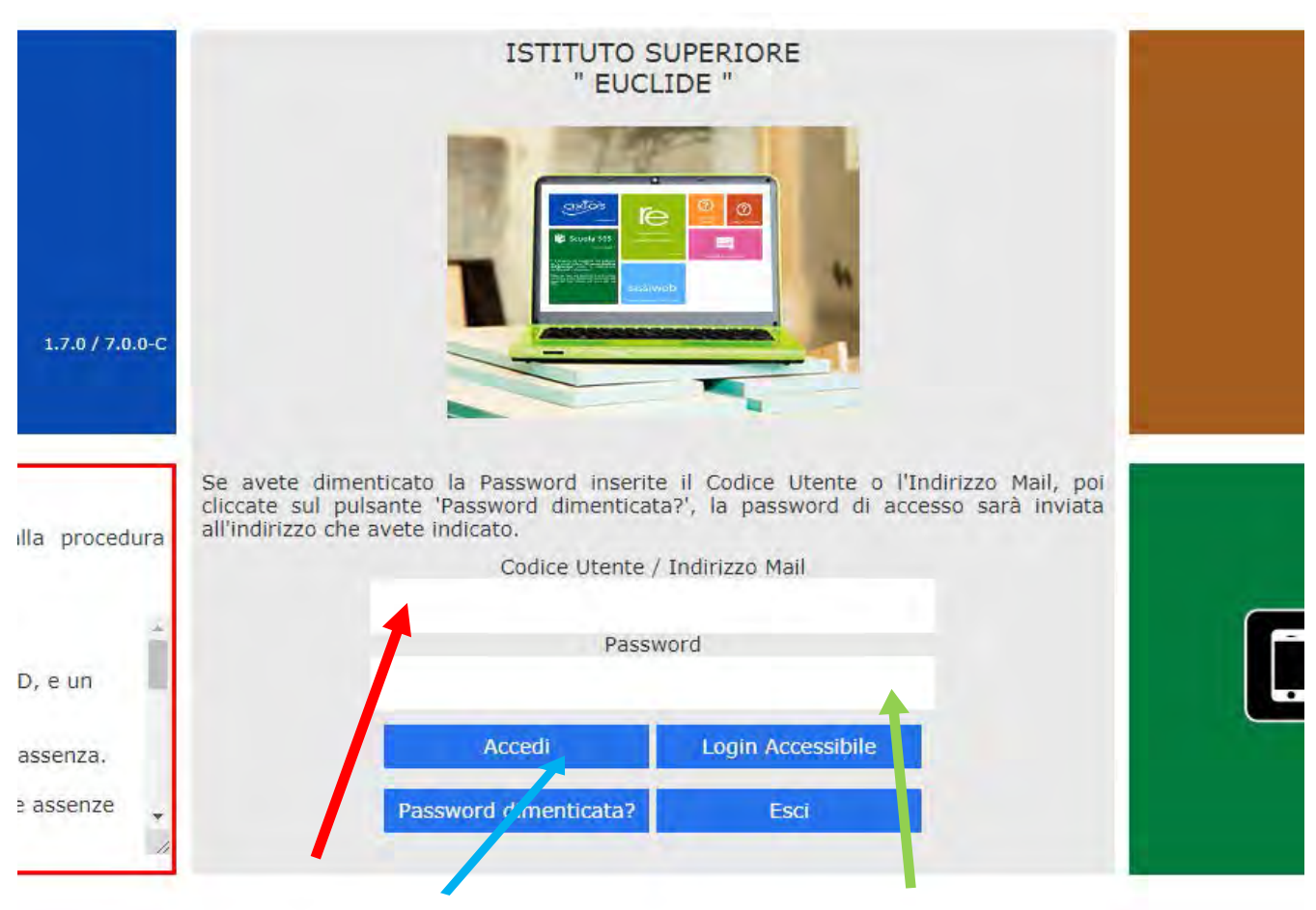

Si entrerà nell'area del Registro Elettronico Famiglie riservata al/alla proprio/a figlio/a.

Se è la prima volta che si entra nel sistema si consiglia, per sicurezza, di modificare la password, cliccando sull'icona raffigurante un lucchetto.

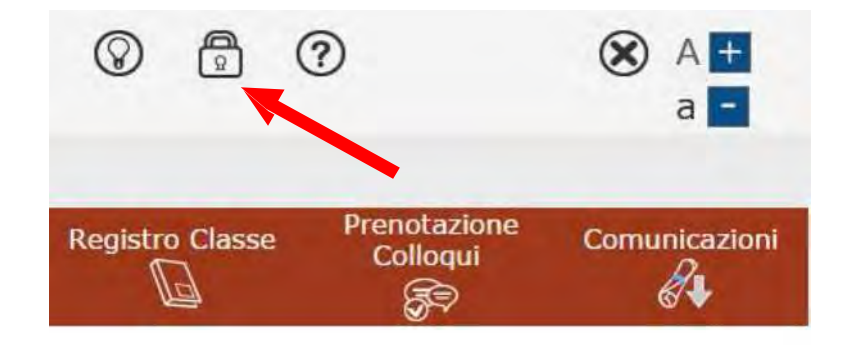

Digitare prima la "Vecchia Password", poi la "Nuova Password" e confermarla ("Conferma Password"). Cliccare sul pulsante "**Conferma**".

Se si decide di non variare nulla, uscire cliccando su "Annulla".

| Cambio Password                                                    | Pelp per cambiare Password |
|--------------------------------------------------------------------|----------------------------|
| Vecchia Password Nuova Password Conferma Password Conferma Annulla |                            |

### Accesso al registro elettronico

A sinistra, apparirà l'elenco di tutti i figli frequentanti l'istituto.

|                 | Anno Scolastico: 203 | 6/2007 Detare one: 18/09/2016<br>2016/2 | 09-14<br>017 * PRIMO QUAL | CRIMESTRE/TRIMEST  | re/Tutpre)<br>Accessor 18/09/2016 07:38:38 |                 | 0                        |               |
|-----------------|----------------------|-----------------------------------------|---------------------------|--------------------|--------------------------------------------|-----------------|--------------------------|---------------|
| STUDENTI        | Anagrafico           | Curriculum                              | Assenze                   | Pagella            | Registro Docente                           | Registro Classe | Prenotazione<br>Colloqui | Comunicazioni |
| <b>P</b> Selezi | onare prima un A     | Alunno, poi selezion                    | are i dati da visua       | ilizzare cliccando | su una delle icone so                      | pra             |                          |               |

Elenco figli che frequentano il nostro istituto

Cliccando su:

• "Anagrafico": è possibile visualizzare i propri dati anagrafici e quelli del proprio figlio (questa schermata cambia a seconda di chi ha effettuato l'accesso al Registro Elettronico).

Verificare la presenza e la correttezza dell'indirizzo e-mail, importante per il recupero della password nel caso venga smarrita.

- "Curriculum": appare il curriculum di studio dell'alunno.
- "Assenze": viene mostrato il riepilogo delle assenze, delle uscite anticipate e dei ritardi (per le modalità di giustificazione, vedi oltre).
- "Registro docente": sono riportate le valutazioni.
- "Registro di classe": è possibile visualizzare, per ciascun giorno, gli argomenti delle lezioni, i compiti assegnati, assenze/ritardi/uscite ed eventuali note disciplinari.

## Assenze (giustificazione)

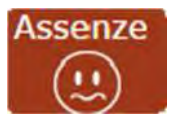

Cliccando su "Assenze", apparirà una maschera in cui sarà possibile tenere sotto controllo assenze, uscite anticipate e ritardi dell'alunno.

Apparirà una maschera simile alla seguente:

| Elenco assenze c |                 | محمد ويصحب      |
|------------------|-----------------|-----------------|
| Data             | Tipo assenza    | Giustificazione |
| 02/12/2015       | Ritardo [09:15] |                 |
| 27/11/2015       | Assenza         | Si              |
| 26/11/2015       | Assenza         | Si              |
| 25/11/2015       | Assenza         | Si              |
| 24/11/2015       | Ritardo [08:55] | Si              |
| 01/10/2015       | Uscita [12:45]  | Si              |

La colonna "Giustificazione" permette di vedere se l'assenza, il ritardo o l'uscita anticipata siano giustificati.

Il "SI" indica che l'evento è stato giustificato.

Se l'evento non è stato ancora giustificato, si visualizzerà una casella vuota 📃.

Il genitore/tutore ha la possibilità di giustificare l'evento spuntando la casella e salvando (per salvare, cliccare sull'apposita icona posta in alto a destra 🔜 ).

Dopo il salvataggio, il programma chiederà di inserire il PIN fornito dalla segreteria scolastica:

| <br>- |  |
|-------|--|

Qualora il genitore/tutore non abbia ricevuto il PIN o lo abbia smarrito, deve contattare la Segreteria Didattica per farlo rigenerare.

**NB** Il Dirigente Scolastico ha facoltà:

- di abilitare la giustifica delle assenze anche da parte degli alunni maggiorenni;
- di inibire la possibilità di giustificare assenze/ritardi/uscite anticipate in caso di abusi.

#### • PERMESSI AUTORIZZATI

• Aprire dal registro elettronico il menu autorizzazioni

| Comunicazioni   | Anagrafico       | Curriculum          | Orario            | Assenze      | Autorizzazioni       | Pagella   | Registro<br>Docente | Registro Classe | Materiale<br>Didattico | Prenotazione<br>Colloqui |
|-----------------|------------------|---------------------|-------------------|--------------|----------------------|-----------|---------------------|-----------------|------------------------|--------------------------|
| esa Seleziona   | ire prima un Ali | inno, poi seleziona | are i dati da vis | sualizzareca | ndo su una delle icc | ine sopra |                     |                 |                        |                          |
| leggere<br>care |                  |                     |                   |              |                      |           |                     |                 |                        |                          |
| zzare           |                  |                     |                   |              |                      |           |                     |                 |                        |                          |
|                 |                  |                     |                   |              |                      |           |                     |                 |                        |                          |
| • R             | ichieste         | in attesa d         | li autori:        | zzazione     |                      |           |                     |                 |                        |                          |

- Richieste in attesa di autorizzazione
- Richieste non autorizzate
- Permessi da autorizzarePermessi autorizzati

#### Cliccare l'icona Inserisci richiesta Permesso

| azioni  | Anagrafico           | Curriculum      | Orario | Assenze | Autorizzazioni | Pagella | Registro<br>Docente | Registro Classe | Materiale<br>Didattico | Prenotazione<br>Colloqui |
|---------|----------------------|-----------------|--------|---------|----------------|---------|---------------------|-----------------|------------------------|--------------------------|
|         | ermes                | isi Autorizzati |        |         |                |         |                     |                 |                        |                          |
|         |                      |                 |        |         |                |         |                     |                 | a Inserisci Ric        | hiesta Permesso          |
| Richies | te in attesa di auto | rizzazione      |        |         |                |         |                     |                 |                        | ~                        |
| Non ci  | sono richieste da a  | utorizzare.     |        |         | -              |         |                     |                 |                        |                          |
| Richies | te non autorizzate   |                 |        |         |                |         |                     |                 |                        | ~                        |
| Non ci  | sono richieste non   | autorizzate.    |        |         |                |         |                     |                 |                        |                          |
| Perme   | ssi da autonzzare    |                 |        |         |                |         |                     |                 |                        | *                        |
| Non d   | sono permessi da a   | nutorizzare.    |        |         |                |         |                     |                 |                        |                          |
| Perme   | ssi Autorizzati      |                 |        |         |                |         |                     |                 |                        | ^                        |
| Non ci  | sono permessi auto   | orizzati.       |        |         |                |         |                     |                 |                        |                          |

Alla schermata Richiesta permesso compilare la maschera: come da esempio

- data: es: 28/09/2020
- tipologia: uscita anticipata
- ora di lezione: 5
- orario: 12:10
- motivo: personale
- codice pin

ed infine salvare e chiudere

| lication 1  | Anagrafico Curriculum       | Orarlo    | Assenze   | Autorizzazioni | Pagella | Docento     | Registro Classe | Didattico  | Colloqui   |
|-------------|-----------------------------|-----------|-----------|----------------|---------|-------------|-----------------|------------|------------|
| Sevectrio 7 | Teresa - Persona Automotiva |           |           |                |         | 100         | -               |            |            |
|             | Nuova Richiesta Perm        | esso      |           |                |         |             | ×               | A research | ieta unida |
| SOLD MP J   | Data                        |           |           |                |         |             |                 |            |            |
| 1001-U 500  | no. HCN                     | ) <b></b> |           |                |         |             |                 |            |            |
|             | Tipologia                   |           |           | Ora Lez.       | Orario  |             |                 |            |            |
|             | Uscita anticipata           |           |           | 5              | ③ 12:10 | -           |                 |            |            |
| NON 5150    | ATICH Motivo                |           |           | -              |         |             | _               |            |            |
| MINESUI     | personale<br>Paralla        |           |           |                |         |             | _               |            |            |
| Non ti son  | no perm                     |           |           |                |         |             |                 |            |            |
|             | 1                           |           |           |                |         |             |                 |            |            |
|             | Autorty                     |           |           |                |         | 🕅 Salva 🗙 C | hiudi           |            |            |
| Non ci son  | no primes                   |           |           |                | _       |             | _               |            |            |
|             |                             |           |           |                |         |             |                 |            |            |
|             |                             |           |           |                |         |             |                 |            |            |
|             |                             |           |           |                |         |             |                 |            |            |
|             |                             |           |           |                |         |             |                 |            |            |
|             |                             |           | · · · · · |                |         |             |                 |            |            |

### **Guida on-line**

Dopo aver eseguito l'accesso, in caso di dubbi e/o chiarimenti è possibile consultare la guida on-line da qualsiasi sezione del Registro Elettronico cliccando sull'icona del punto interrogativo:

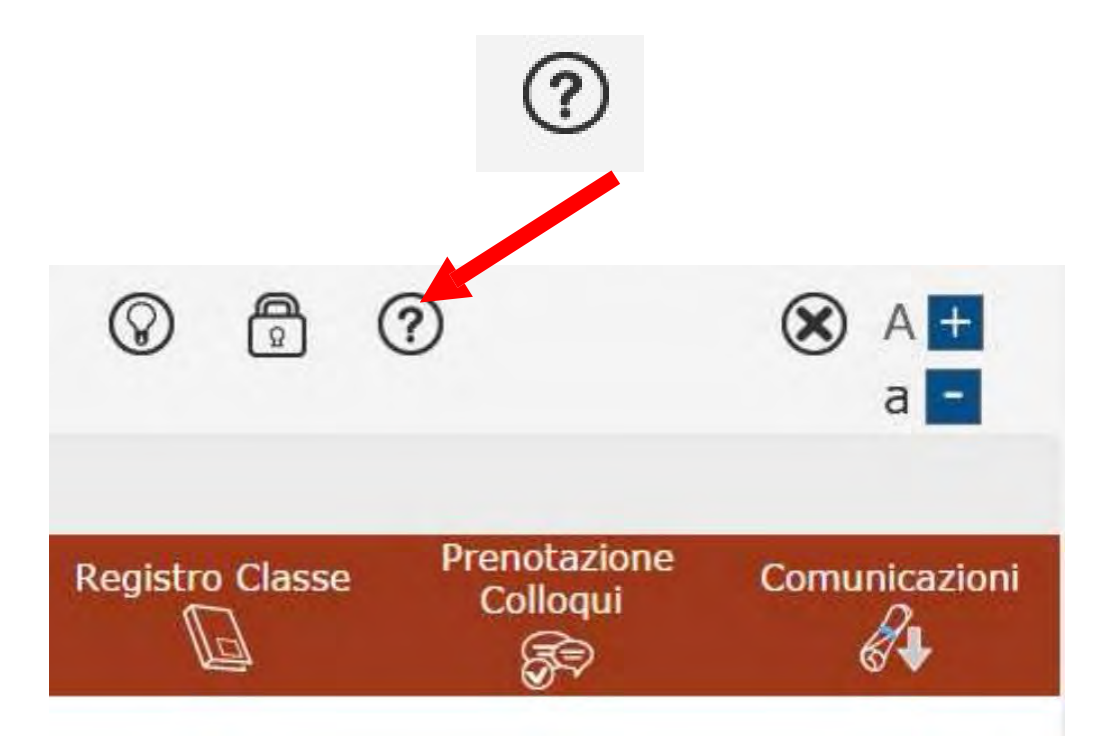

Dal menu orizzontale, cliccando su "**Registro elettronico**" sarà possibile scaricare anche una breve guida in pdf.